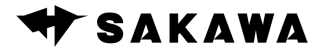

## Macコンピュータ (macOS 14 Sonoma) への IRペン&LCTユーティリティソフトウェアのインストール手順

記事更新日:2024/01/19

本記事の情報は記事更新日現在のものです。IRペン&LCTユーティリティソフトウェアの バージョンやキャプチャの内容が最新のものと違う場合がございます。ご了承ください。

## インストール手順

- サカワのWebサイト(<u>http://www.sakawa.net/wiiide/download</u>)から、Mac版のI Rペン&LCTユーティリティソフトウェアをダウンロードします。
- 2. ダウンロードしたzipファイルを解凍します。

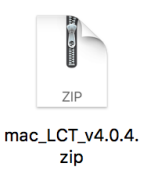

3. 解凍した「LCT.app」を「アプリケーション」フォルダに移動します。

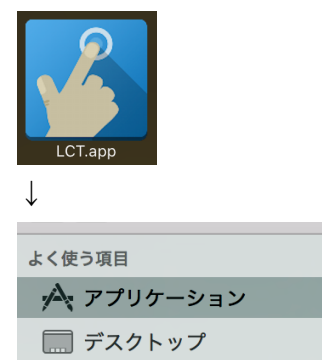

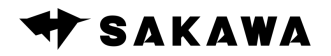

「システム設定」 > 「プライバシーとセキュリティ」 > 「アクセシビリティ」に移動します。

| •••                                                | く 〉 プライバシーとセキュリティ   |             |
|----------------------------------------------------|---------------------|-------------|
| Q 検索                                               | 🌸 写真                | >           |
| •                                                  | 👔 Bluetooth         | >           |
| ソフトウェアアップデートが<br>ちります                              | 2 710               | <b>&gt;</b> |
| 🔊 Wi-Fi                                            | □ カメラ               | <b>&gt;</b> |
| Bluetooth                                          | 彦 モーションとフィットネス      | >           |
| 🛞 ネットワーク                                           | HomeKit             | >           |
| (3) 通知                                             | 🕕 音声認識              | <i>→</i>    |
| ● サランド                                             | 🗾 メディアと Apple Music |             |
| 🔀 スクリーンタイム                                         | 🗐 ファイルとフォルダ         | >           |
| ○ 一般 ○ 外額                                          | 5. Jufradorota      | >           |
| (1)           (1)           (2)           アクセシピリティ | <b>医</b> 集中モード      | >           |
|                                                    | ⑦ アクセシビリティ          | >           |
| 🧶 プライバシーとセキュリティ                                    |                     | >           |
| ■ デスクトップと Dock                                     | ◎ 画而収録              | >           |
| 🔀 ディスプレイ                                           |                     |             |

5. 「LCT」のチェックをオンにします。

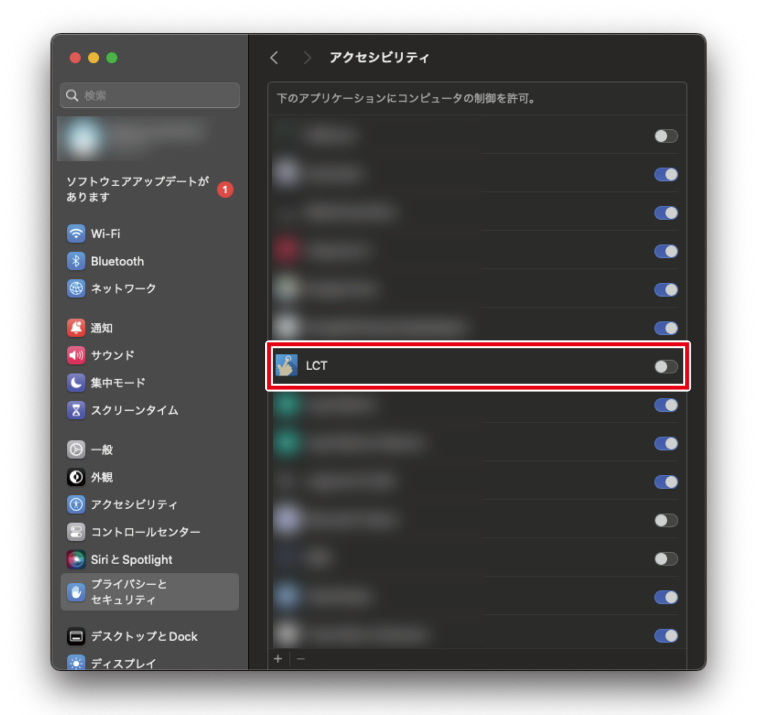

以上でインストールは完了しました。Macコンピュータの起動時にIRペン&LCTユーティ リティソフトウェアを自動起動させたい場合は次のページへお進みください。

🕈 SAKAWA

## IRペン&LCTユーティリティソフトウェアを ログイン時に自動起動させる設定手順

ワイードのIRペン (電子ペン)によるタッチ機能を使用するには、IRペン&LCTユーティリ ティソフトウェアが起動している状態である必要があります。

コンピュータを再起動する度に、IRペン&LCTユーティリティソフトウェアを手動起動さ せるのが面倒な場合は、ログイン時に自動的にIRペン&LCTユーティリティソフトウェア が立ち上がるように設定することをおすすめします。

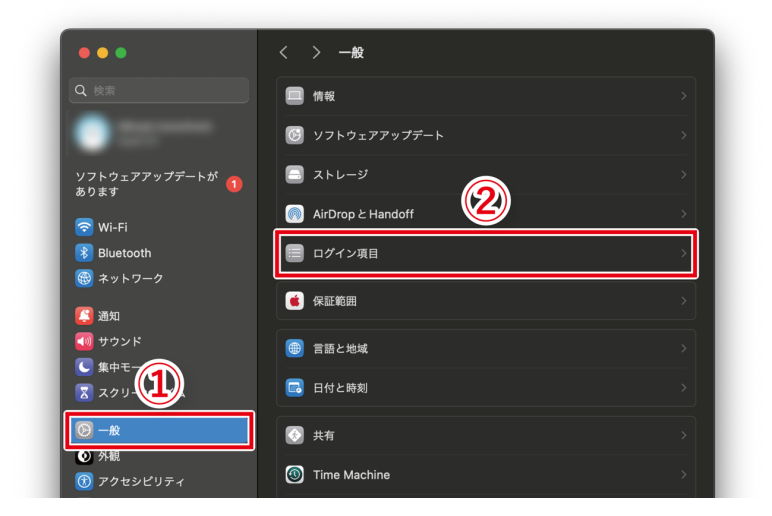

1. 「システム設定」 > 「一般」 > 「ログイン項目」に移動します。

2. 「ログイン時に開く」の項目の「+」ボタンより、「LCT.app」を追加します。

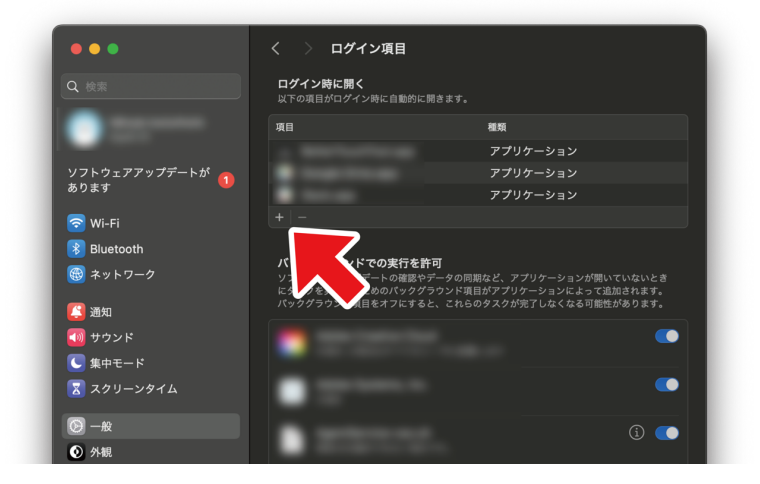

以上で、設定が完了しました。